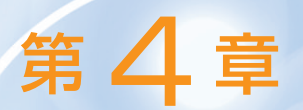

ー足先に次号付属 ARM マイコン基板を体験できる!

# シミュレータを使って プログラムを走らせてみよう

プログラムは作成できたものの、それを動かすマイコン基板が付属するのは次号 である、そこで、シミュレータにより次号付属基板の環境を仮想的に用意し、第3 章で作成したプログラムの動作を確認してみる、次号付属基板のGUI画面上で、実際にLEDが点滅することを確認できる. (編集部)

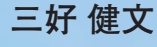

関連デ

## 実機がなくてもシミュレータで プログラムを動かせる

#### ● マイコン基板付属号は次号だが…

第2章でC言語によるプログラミングについての解説 を,第3章ではARM向けのコンパイル環境の使い方の解 説をしてきました.しかし実際にプログラムを走らせるの は次号の付属基板を待つ…というのは寂しいですね.そこ で,プログラムの動作をシミュレータを使って体験してみ ましょう.

ここで紹介するシミュレータは、プロセッサの内部にあ るプログラム・カウンタやレジスタの振る舞いを、使い慣 れたパソコン上で仮想的に実現するものです.実際にプロ セッサの上でプログラムを動作させる場合、内部のカウン タやレジスタの値を簡単には観察できません.しかし、シ ミュレータを用いたプログラムを実行すれば、それらを簡 単に観察することができます.したがって、シミュレータ の上でプログラムを動せば、実際のプロセッサ上でプログ ラムを動かすための準備やデバッグを効率良く行えます.

しかも、今回扱うシミュレータでは、プロセッサのもつ 機能の動作だけではなく、付属基板に付いている LED や、 入出力の動作もシミュレーションできます. このシミュ レータを使うことで、外部の入出力を利用するプログラム の実行のようすを観察できます.

実機がないから面白くないなんて言わずに,一度シミュ レータでのプログラムの動作を試してみてください.

### ● シミュレータの構成

付属基板のシミュレータを構成するツール群とその関係 を図1に示します.

今回使うシミュレータの中心は、Virtual Platform Analyzer (以下 VPA) というグラフィカルなユーザ・イン ターフェースを持つシミュレーション環境です。VPA は、 シミュレーションの実行制御やパラメータの指定、および シミュレーション結果の表示を行えます。シミュレーショ

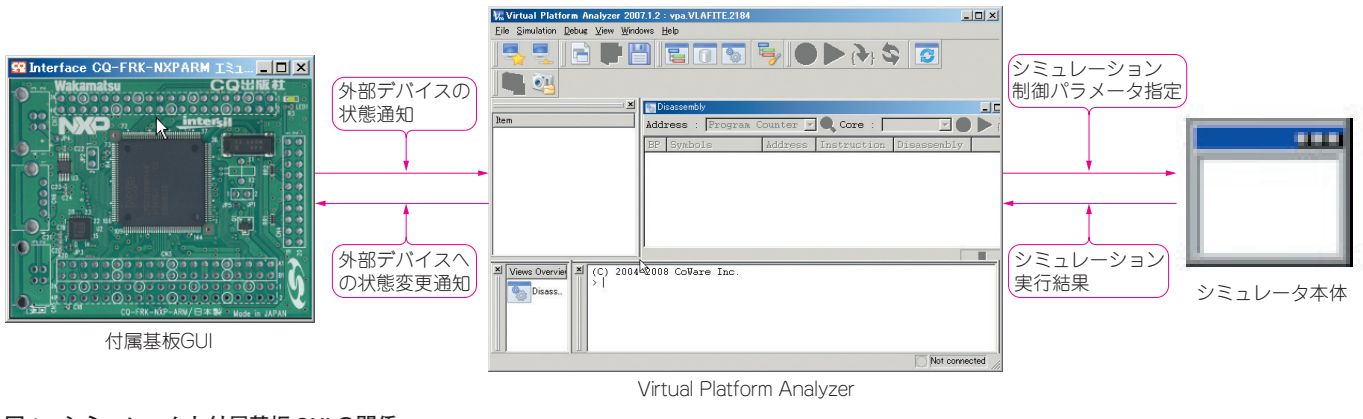

図1 シミュレータと付属基板 GUIの関係 -

78

第4章 シミュレータを使ってプログラムを走らせてみよう

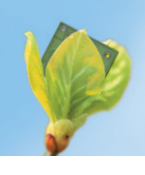

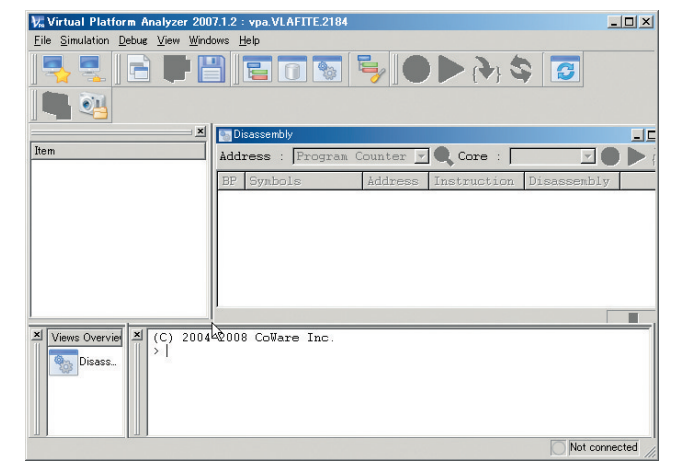

図 2 Virtual Platform Analyzer 起動画面

ンそのものは, VPA から呼び出されるシミュレータ本体 によって実行されます.

また VPA は、シミュレーション結果による状態変化を ほかのプログラムからも取り扱える特殊な APIを備えてい ます。今回はこの機能を使い、付属基板上の LED の動作 の可視化やデータ入出力の操作を実現しています。

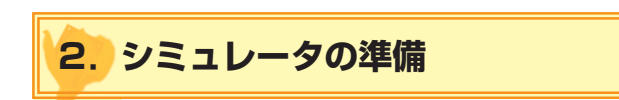

#### ● VPA の起動

シミュレータのインストール方法とセットアップ方法に ついては、Appendix 2を参照してください.

図2はVPAを起動した画面です.この状態では、VPA はプロセッサに相当するシミュレータと接続していません. まずはシミュレータを起動し、VPAと通信できるように する必要があります.

#### ● シミュレータの起動と接続

図3に示すように、メニュー・バーから「Simulattion」→ 「Start」とたどるか、ツール・バーの一番左側のアイコンを クリックします.すると起動ダイアログが表示されます. このダイアログは、シミュレータ・プログラムのパスへの 設定用ですが、正しくインストールされている場合には、 特に設定の必要はありません.そのまま「Start and connect」ボタンをクリックしてください(図4).ダイアロ グにはシミュレータの起動に伴うメッセージが表示されま すが、正常にシミュレータが起動し VPA との接続が完了 すると、ダイアログは自動的に閉じます. V. Virtual Platform Analyzer 2007.1.2 : vpa VLAFTTE-2194 Discover to the start Start Simulations + Program Connect Discover to the start Simulations + Program Connect Discover to the start Simulations + Program Connect Simulations + Program Connect Simulations + Program Co

#### 図3 シミュレータを接続する

メニューの「Simulation」→「Start」とたどるか、ツール・バーの一番左のアイコンを クリックする.

図5は、シミュレータを起動し、接続が完了した後の VPAの画面です。無事にシミュレータとの接続が終了す ると、左ペインにはプロセッサおよびプロセッサの内蔵す るデバイスのツリーが、右ペインにはプロセッサのメモリ 領域が表示されます.

#### ● 付属基板 GUI の起動

VPA の起動とシミュレータへの接続が無事に完了した ところで、付属基板の GUI を起動しましょう.本誌 Web ページのダウンロード・ページから、本特集 第4章の関 連ファイルのアーカイブをダウンロードしてください.アー カイブを解凍すると、

CQ\_NXP\_EMU.exe

FgpioClient.exe

FgpioClient.exe.manifest

という三つのファイルが生成されます. これらのファイル は必ず同じフォルダに格納してください. このフォルダの

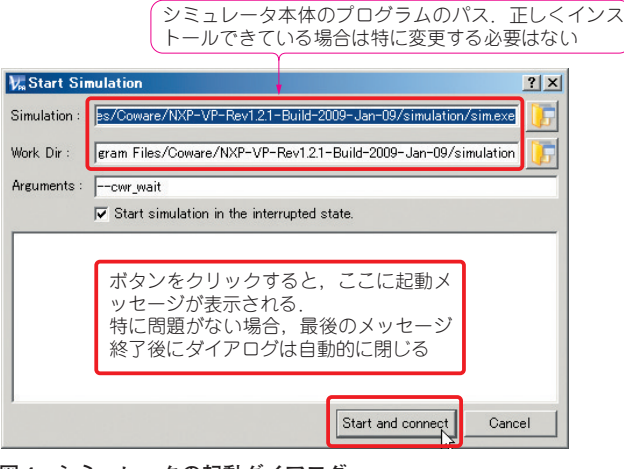

#### 図4 シミュレータの起動ダイアログ

正しくインストールしている場合は特に変更せず、「Start and connect」ボタンをクリックする.

2

3